阿永与您共同学习系列之

## 在 XenApp6.5 中发布 Microsoft Outlook 2010 64-bit

## 在 XenApp 中发布 OUTLOOK 2010

如果直接在 XenApp(下文简称 XA)中像发布别的程序那样发布 OUTLOOK 的话,在客户端是无法正常使用 OUTLOOK 的,在我的案例中(带 域环境),呈现的状况是客户端 OUTLOOK 的发送键是灰色的,根本不让你 把邮件发送出去。正确的做法应该是先从官网下载 Admintemplates2010,这 个工具就是专门用来解决这个问题的,该工具有 32 位和 64 位之分,请看 清楚了。我自己安装的是 Office2010 STD x64,下载 AdminTemplates\_64bit.exe 后,复制到域控制(DC),解压(解压路径随便):

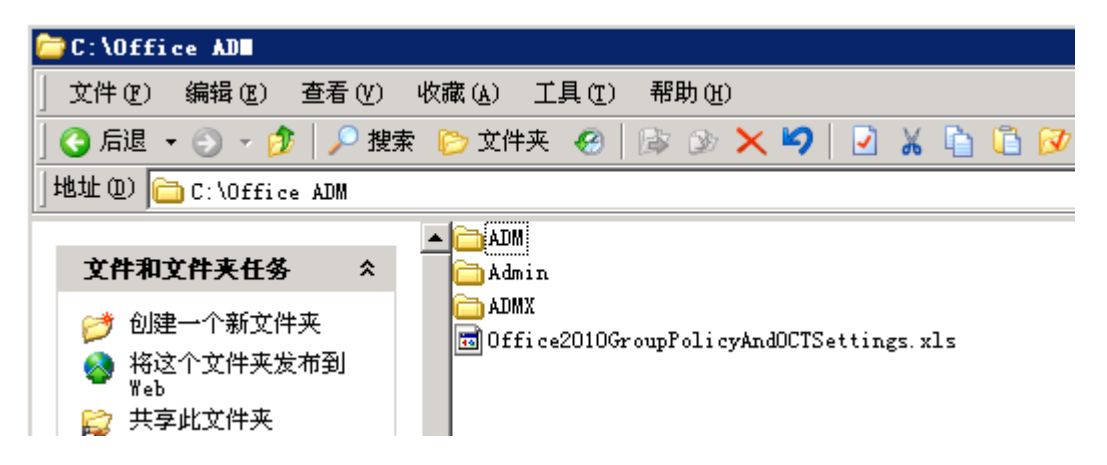

我选择中文(因为我的 Office 是简体中文版):

| C:\Office ADE\ADE                     |                                                                                              |         |
|---------------------------------------|----------------------------------------------------------------------------------------------|---------|
| 」 文件(で) 编辑(で) 査看                      | ·(V) 收藏(A) 工具(T) 帮助(H)                                                                       | <b></b> |
| 😋 后退 👻 🕤 👻 🏂                          | ⊇ 搜索 🌔 文件夹 🕢 📴 🔊 🗙 🍤 📔 🔏 🛅 🗊 🗊 -                                                             |         |
| 」地址 @) 🛅 C:\Office ADM                | NADM                                                                                         | 💌 🔁 转到  |
| 文件和文件夹任务                              | <pre>     de-de     de-de     en-us     es-es     fr-fr     it-it     ja-jp     ko-kr </pre> |         |
| <b>其它位置</b><br>合 Office ADM<br>合 我的文档 | <pre>   ruru   zh-tw </pre>                                                                  |         |

| C:\Office ADE\ADE\zh-cn                                                                                                    |          |
|----------------------------------------------------------------------------------------------------|----------|
| 文件 (E) 编辑 (E) 查看 (Y) 收藏 (A) 工具 (I) 帮助 (H)                                                                                                    | <b>1</b> |
| 🔾 后退 🔹 🕤 🖌 🏂 🔛 文件夹 🥴 📴 🍞 🗙 崎 🖺 🐼 🖽                                                                                                    |          |
| 地址 @) 🛅 C:\Office ADM\ADM\zh-cn                                                                                                    | ▼ 🔁 转到   |
| 文件和文件夹任务       ▲ 🖬 access14. adm         ● 重命名这个文件       ● excel14. adm         ● 参 移动这个文件       ● officel4. adm         ● 复制这个文件       ● onent14. adm         ● 投制这个文件       ● onent14. adm         ● 投制这个文件       ● onent14. adm         ● 以电子邮件形式发送       ● ppt14. adm         ● 以电子邮件形式发送       ● ppt14. adm         ● 取除这个文件       ● spd14. adm         ● spul4. adm       ● spul4. adm |          |
| ■ VISI014. adm<br>其它位置 🛠 🖬 word14. adm                                                                                                    |          |
| ▲DM ● 我的文档 ● 我的电脑                                                                                                    |          |
| 井鋪信息                                                                                                    |          |

在 DC (域控制器) 上打开组策略,并编辑默认域策略:

| 6 | 文件 (E)                       | 操作( <u>A</u> )                | 查看(V)               | 收藏夹 (0     | ) 窗口(11) | 帮助( <u>H</u> ) |
|---|------------------------------|-------------------------------|---------------------|------------|----------|----------------|
| ¢ | ⇒   🗈                        |                               |                     | 🖻   😫 [    | ÞE       |                |
|   | 控制台根<br>邹 <mark>建</mark> 组策略 | 节点<br>客管理                     |                     |            |          |                |
|   | ·⊡- <u>A</u> 林<br>戸崎         | : <mark>mann</mark> com<br>】域 |                     |            |          |                |
|   | Ē                            | - S De                        | n<br>fault Dom      | ain Policy | 伯提尔      |                |
|   |                              | 0 💁 🖻                         | 所有计算机               | 帐户         | 細胞(ビ)    | <u> </u>       |
|   |                              | H- 😰 Do<br>H- 😥 fo            | main Cont<br>r test | rollers    | ✔ 已启用链   | · (L)          |

"用户配置"下,右击"管理模板",添加我们刚刚解压出来的 outlk14,结果如图:

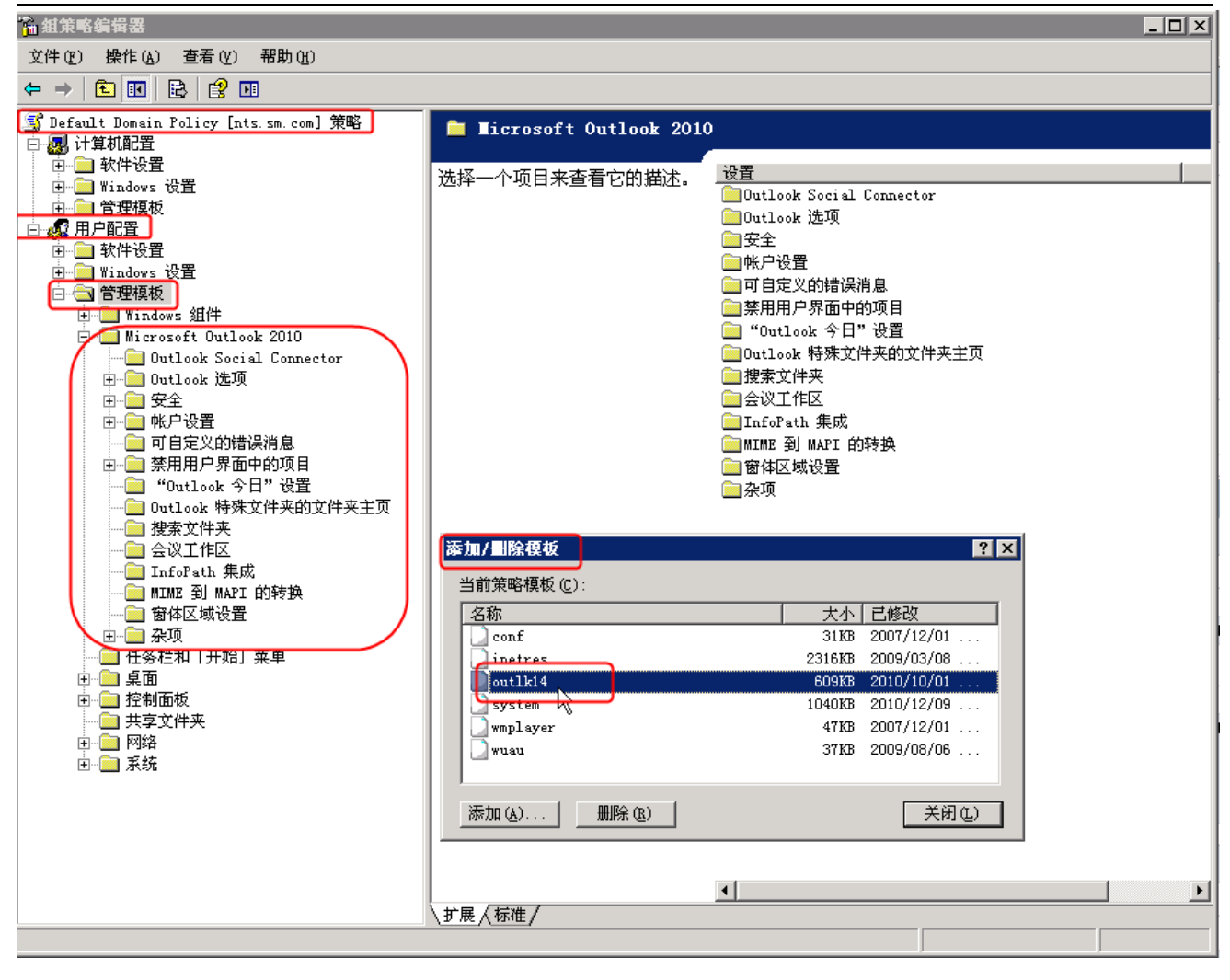

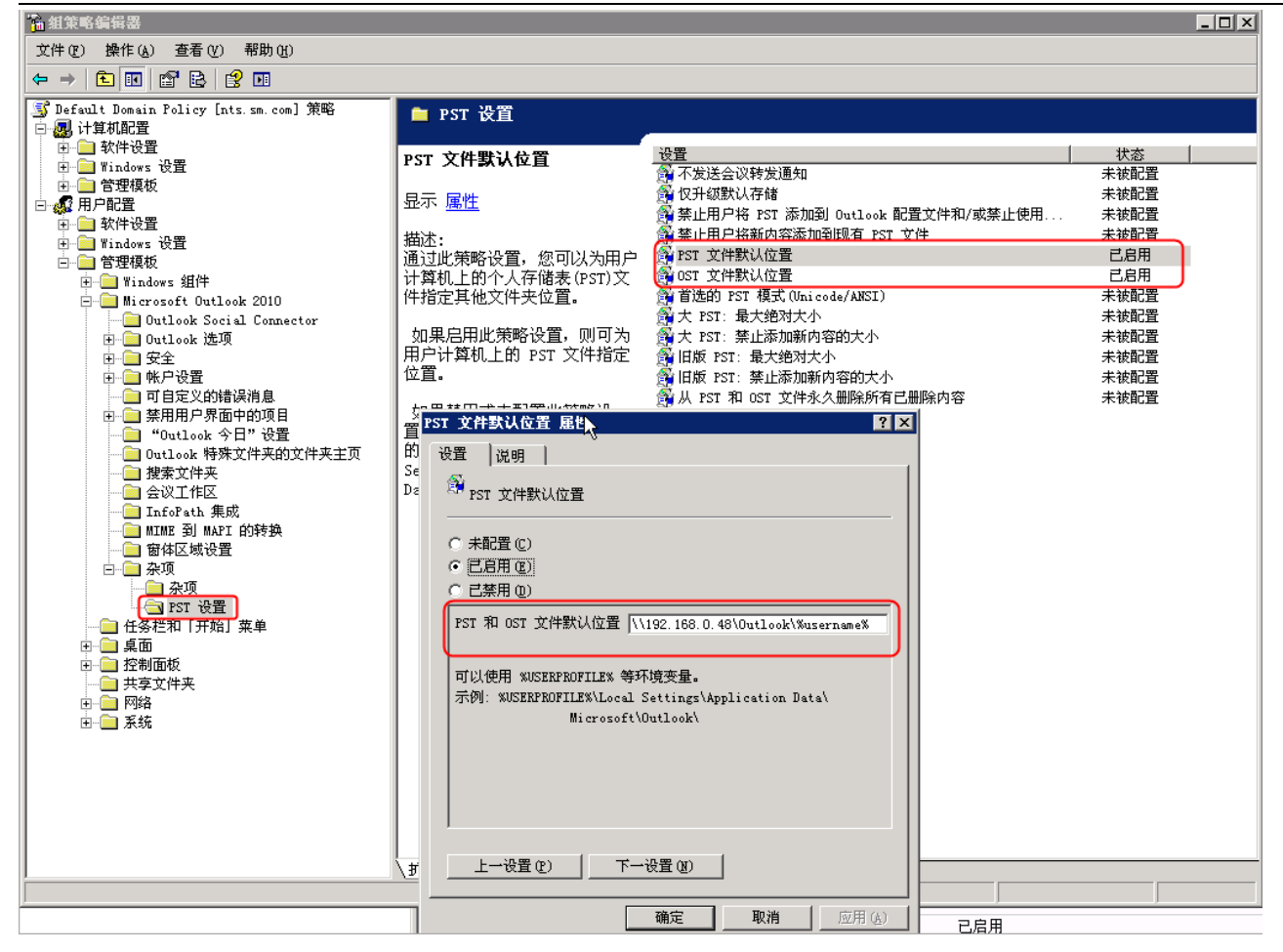

PST和OST就是用来存放用户数据的位置,从图中来看,2010版的PST和OST,被拆分为2个单独的条目了(2007版的话,PST和OST是合并在一起的),图中的192.168.0.48是我的XenApp服务器地址,outlook是一个共享文件夹,用来存放用户的数据文件,%username%用户名,我是把用户名做路径用了。为了方便,我是把outlook的数据文件和XenApp服务器放在同一台机器上了。至此,发布OUTLOOK的准备工作就完成,接下来要做的就是在appCenter如常发布OUTLOOK了,这一步大家比我更熟悉,没什么好写的,略过。最后,就是在客户端的设置了:

## 打开发布的 outlook 2010

| 忝加新帐户                        |                                               |                  |                    | ×    |
|------------------------------|-----------------------------------------------|------------------|--------------------|------|
| <b>自动帐户设置</b><br>连接至其他服务器    | 类型。<br>                                       |                  |                    | 炎    |
| ○电子邮件帐户(A)                   |                                               |                  |                    |      |
| 您的姓名(Y):                     | 「<br>「「「」」<br>「「」」」<br>「」」<br>「」」」<br>「」」」    |                  |                    |      |
| 电子邮件地址(E):                   | 示例: ellen@contoso.com                         |                  |                    |      |
| 密码 (P):<br>重新键入密码 (T):       | <u></u>                                       |                  |                    |      |
| € 短信(SMS)(X)                 | ,<br>键入您的 Internet 服务提                        | 供商提供的 中方<br>在 ou | tlook里面新增加         | 加帐户  |
| <ul> <li>手动配置服务器设</li> </ul> | 置或其他服务器类型 (M)                                 |                  | 1                  |      |
|                              |                                               |                  | <上一步(B) 下一步(B)     | > 取消 |
| 励新帐户<br>选择服务                 |                                               |                  |                    | ×    |
| • Internet<br>连接到 POP        | 电子邮件(I)<br>或 IMAP 服务器以发送和接收电                  | 子邮件。             |                    |      |
| C Microsoft<br>连接并访问         | t Exchange <b>或兼容服务())</b><br>电子邮件、日历、联系人、传真以 | 及语音邮件。           |                    |      |
| ○ 短信 (SMS)                   | <b>(X)</b><br>服务。                             |                  |                    |      |
|                              |                                               |                  |                    |      |
|                              |                                               |                  |                    |      |
|                              |                                               |                  |                    |      |
|                              |                                               |                  | 1                  |      |
|                              |                                               |                  | 〈上一步 (8) 下一步 (8) 〉 | 取消   |

| 添加新帐户                                                                                                    |                                                                                                    |                                                                                                    | x |
|----------------------------------------------------------------------------------------------------|----------------------------------------------------------------------------------------------------|----------------------------------------------------------------------------------------------------|---|
| Internet 电子邮件设置<br>这些都是使电子邮件帧                                                                                                    | t<br>K户正确运行的必需设置。                                                                                                 | 我为了方便demo,数据都是乱写的,因此<br>必须把这个勾去了,才能继续下一步。                                                          |   |
| <ul> <li>用户信息</li> <li>您的姓名(*):</li> <li>电子邮件地址(E):</li> <li>服务器信息</li> <li>帐户类型(A):</li> <li>接收邮件服务器(I):</li> <li>发送邮件服务器(SMTP)(O):</li> <li>登录信息</li> <li>用户名(U):</li> <li>密码(P):</li> <li>☑</li> <li>□ 要求使用安全密码验证(************************************</li></ul> | test9<br>test9@demo.com<br>POP3 ▼<br>pop3.demo.com<br>smtp.demo.com<br>test9<br>*******<br>记住密码(R)<br>SPA)进行登录(Q) | 测试帐户设置(「) 则试帐户设置(「) 「単击下一步按钮测试帐户设置(S)] 予約即FF传透到: ◎ 新的 Outlook 数据文件(W) ③ 现有 Outlook 数据文件(X) 其他设置(M) |   |
|                                                                                                    |                                                                                                    | < 上一步 (B) 下一步 (M) > 取消                                                                             |   |

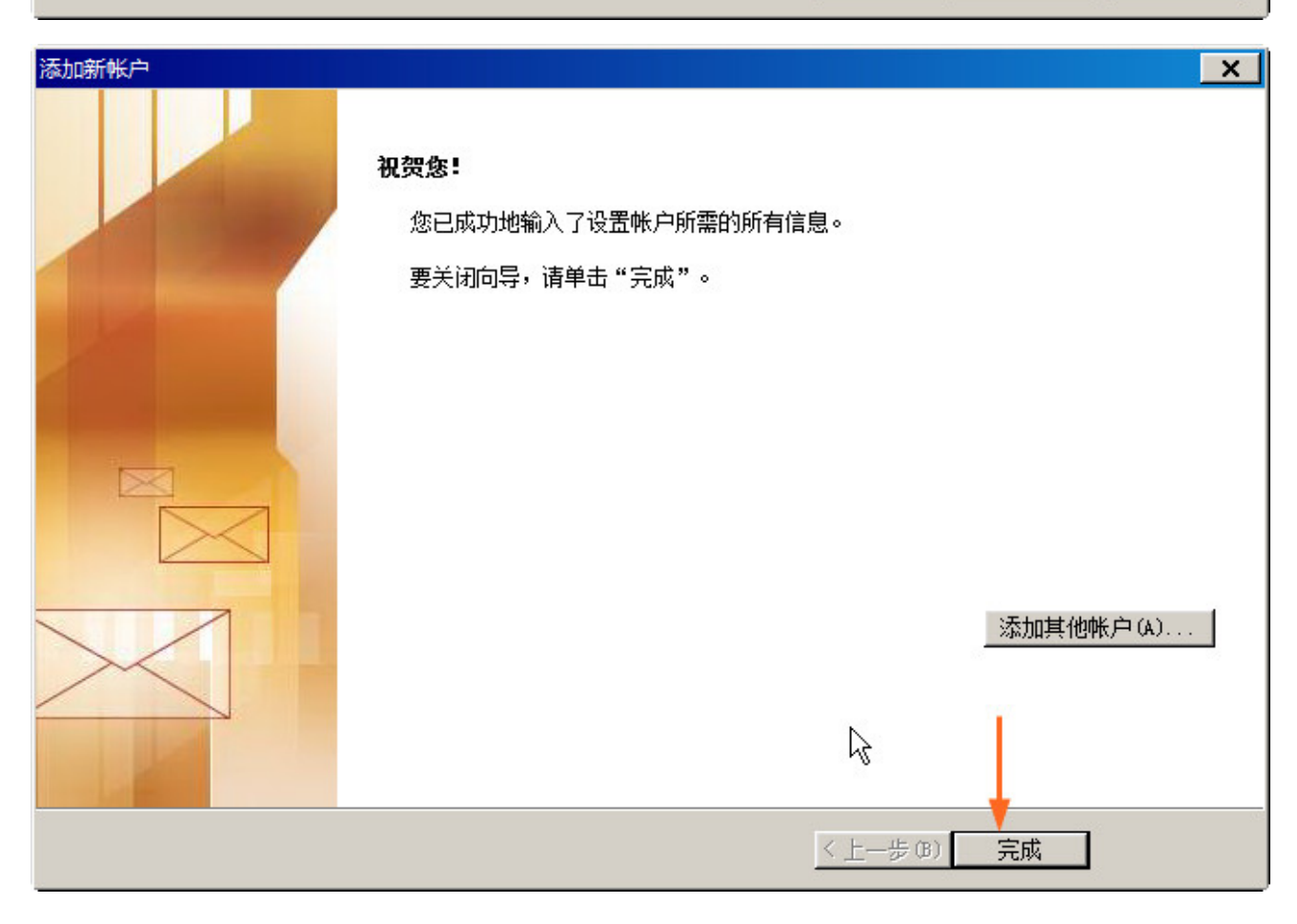

|                                                                                                  | ×     |
|--------------------------------------------------------------------------------------------------|-------|
| <b>电子邮件帐户</b><br>您可以添加或删除帐户。可以选择某个帐户并更改其设置。                                                      |       |
| 电子邮件   数据文件   RSS 源   SharePoint 列表   Internet 日历   已发布日历   通讯簿                                  |       |
| 💁 新建 00) 💸 修复 08) 鹶 更改 04) 📀 设为默认值 00) 🗙 删除 00) 🎓 💻                                              |       |
| 名称                                                                                               |       |
| ♀ test9@demo.com POP/SMTP (默认情况下从此帐户发送)                                                          |       |
| R                                                                                                |       |
| 选定的帐户将新电子邮件传送到以下位置:                                                                              |       |
| 更改文件夹(J)<br><b>test9@demo.com\收件箱</b><br>在数据文件 \\192.168.0.48\Outlook\test9\test9@demo.com.pst 中 |       |
|                                                                                                  | 关闭(C) |